## GUIDA MINIMALE AL "CARICAMENTO" A SISTEMA DELLE PROGRAMMAZIONI/PROGETTAZIONI DI CLASSE/MATERIE A.S. 2019/2019

Sintesi del procedimento

- Loggarsi sul (Entrare nel) sistema Registro Elettronico
  Selezionare le funzioni "Didattica" dalla lista visualizzata a destra della
- scheramata principale
- 3. Selezionare la funzione "Progr. Didattica"
- 4. Compilare tutte le voci delle schede "Dettaglio" e "Destinatari". In particolare
  - a) Specificare cartella "Programmazioni 2019/2020" (in basso)
  - b) Caricare il file della prorammazione/progettazione dal proprio PC, chiavetta ecc.
  - c) specificare la classe destinataria
  - d) specificare la materia

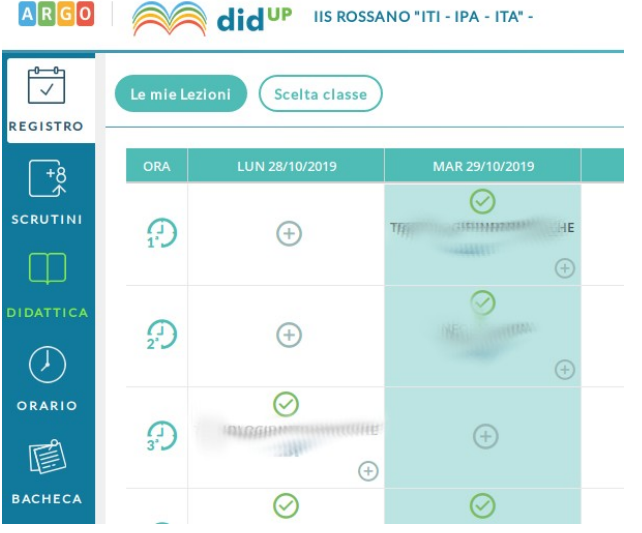

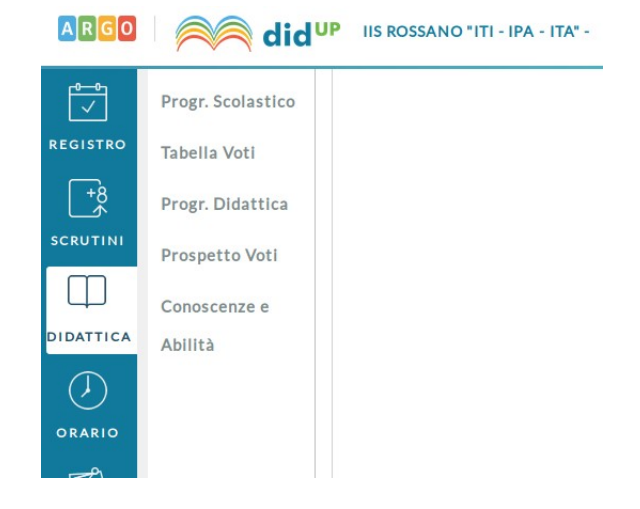

Passo 2: Funzione "Progr. Didattica"

|          | Progr. Scolastico         | Anno Scolastico: 2019/2020 V Aggiungi V                                            |          |         |      |             |      |              |                           |
|----------|---------------------------|------------------------------------------------------------------------------------|----------|---------|------|-------------|------|--------------|---------------------------|
| REGISTRO | Tabella Voti              | Ordina programmazione per: O Data O Cartella O Dettaglio Filtra: scrivi la frase o |          |         |      |             |      |              | crivi la frase di ricerca |
| +8<br>∕  | Progr. Didattica          | PERIODO                                                                            | CADTELLA | OCCUTTO | DET  | DOCENTE     | EU E | FUITDO       | 171011                    |
| SCRUTINI | Prospetto Voti            | DAL 🛔 AL                                                                           | CARTELLA | OGGETTO | DET  | DOCENTE     | FILE | FILTRO       | AZIONI                    |
|          | Conoscenze e              |                                                                                    |          |         | Pris |             |      |              |                           |
| Passo 3: | Abilità<br>pulsante "AGGI | UNGI"                                                                              |          |         | 1 DB | 00000000000 |      | AUTOCIACIAC. | ( Apri )()                |

|                   | Progr. Scolastico |                                   |             | Indietro | Salva |  |  |
|-------------------|-------------------|-----------------------------------|-------------|----------|-------|--|--|
| REGISTRO          | Tabella Voti      |                                   |             |          |       |  |  |
| _+8               | Progr. Didattica  | Dettaglio                         | Destinatari |          |       |  |  |
| SCRUTINI          | Prospetto Voti    | Oggetto:                          |             |          |       |  |  |
|                   | Conoscenze e      | Descrizione (max 4000 caratteri): |             |          |       |  |  |
| $( \mathcal{F} )$ | Abilita           | Inserisci qui il testo            |             |          |       |  |  |
| ORARIO            |                   |                                   |             |          |       |  |  |
| ē                 |                   |                                   |             |          |       |  |  |
| BACHECA           |                   | Data Pubblicazione: 29/10/2       | 1019        |          |       |  |  |
| $\approx$         |                   | Programmazione dal:<br>Cartella:  | al:         |          |       |  |  |
| STRUMENTI         |                   | PROGRAMMAZIONI 2019-2             | 0           | *        |       |  |  |

Indietro Salva \* Filtro Class Prospetto Voti  $\square$ O Solo Classi Classi singole DATTICA Elimina Filtro Mater Quakiasi O Materie sing Elimina

Passo 4: Compilare le schede "Descrizione" e "Destinatari"

Passo finale: pulsante "SALVA"